## Exportarea jurnalelor de stare ale pachetului de soluții

#### Condiții prealabile

- Este disponibilă o unitate flash USB
- 1. Conectați unitatea flash USB.
- 2. Atingeți Meniu > Jurnale date > Jurnal înlocuire.
- **3.** Selectați activitatea "Pachet de soluții eliminat".
- 4. Atingeți butonul Export jurnal de stare.

# Caseta cu senzori

### Pentru a vedea starea casetei cu senzori

- **1.** Atingeți **Meniu > Stare analizor > Consumabile**.
- 2. Pentru mai multe informații, atingeți butoanele **Stare** > **Casetă senzor**.

# Înlocuirea casetei cu senzori

#### Elemente necesare

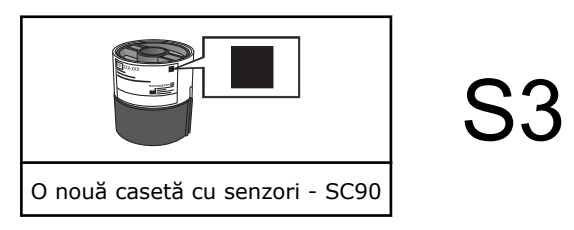

- 1. Atingeți Meniu > Stare analizor.
- 2. Atingeți butoanele Consumabile > Înlocuire > Casetă cu senzori.
- 3. Atingeți butonul Apăsați pentru a începe asistarea video.
- **4.** Verificați dacă aveți caseta cu senzori corectă.
- 5. Așteptați deschiderea compartimentului casetei cu senzori.
- **6.** Scoateți caseta cu senzori și eliminați-o folosind procedura pentru deșeuri cu risc biologic.

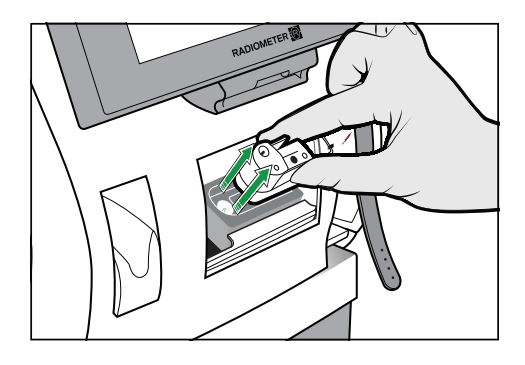

- 7. Atingeți butonul Acțiune încheiată.
- **8.** Scoateți folia de pe pachetul noii casete cu senzori, deșurubați capacul și scoateți caseta cu senzori.
- 9. Atingeți butonul Acțiune încheiată.